## 27. How to enable E-mail notification feature for purchasing workflow (e.g. PR/PO approval)?

1. To enable e-mail notification, first you have to Login the system.

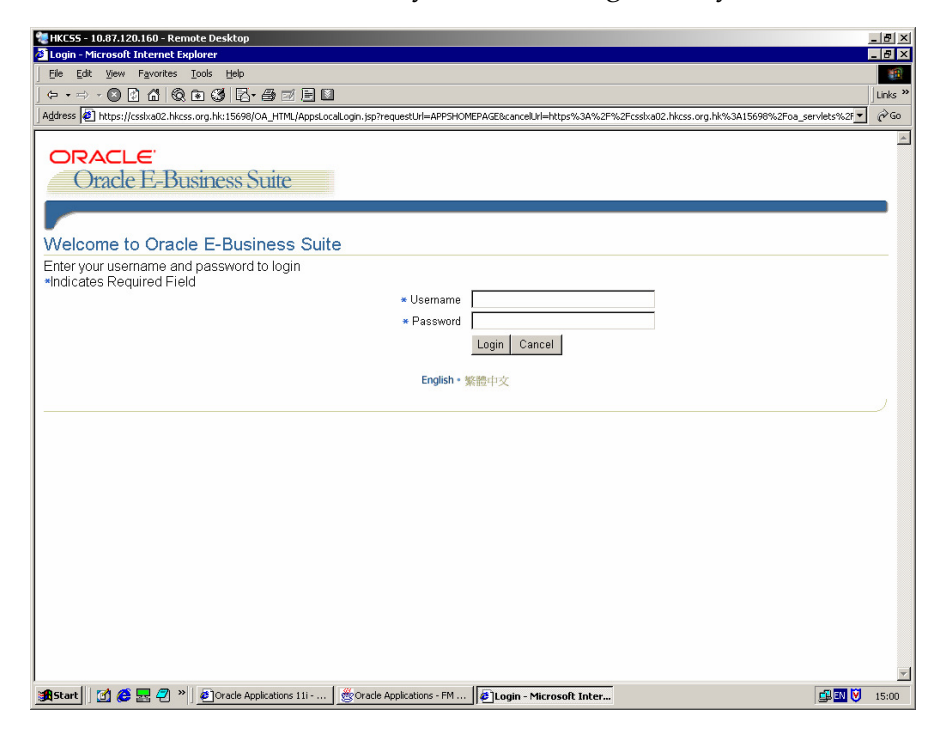

2. Click 'Preference'

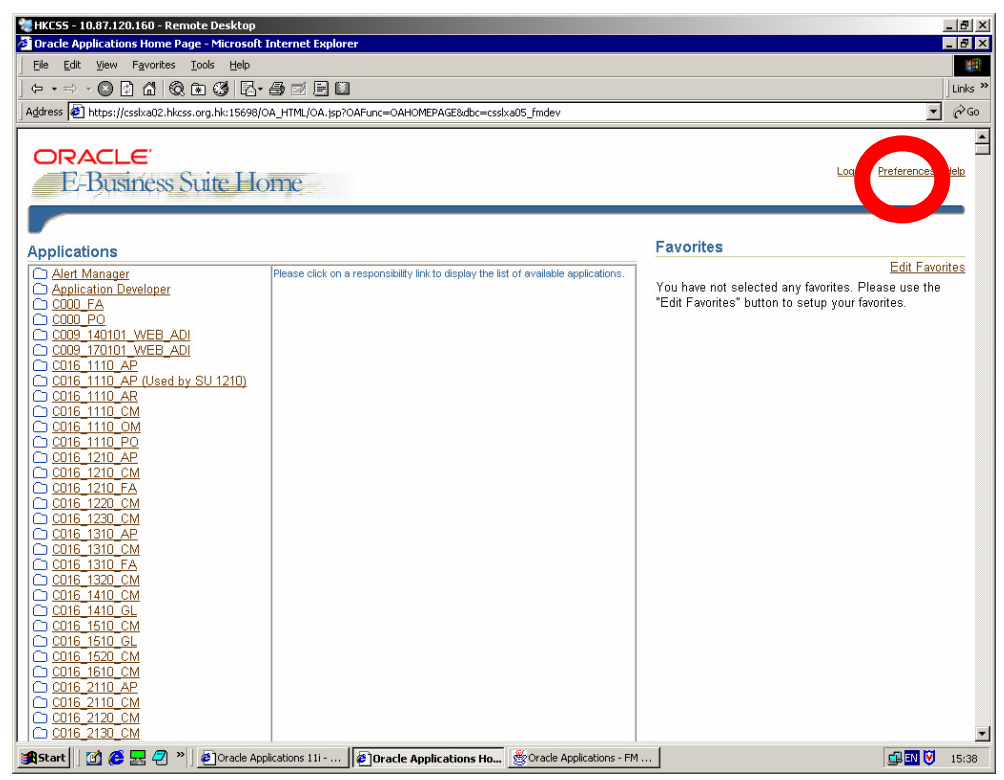

3. Change Notification Style to 'Plan Text mail', click 'Apply' (Please do not change other Setting).

| 📲 HKC55 - 10.87.120.160 - Remote Desktop                                                                                                    |          |
|----------------------------------------------------------------------------------------------------|----------|
| 22 Preferences Main Vage - Microsoft Linternet Explorer                                                                                                    |          |
|                                                                                                    | Links »  |
| Address @ https://csku2.hcsk.org.hk/159980/A HTM/0A/sp/bane=/oracle/apos/fnd/oreferences/webu/Preferences/Webu/Preferences/Webu | ∂ Go     |
|                                                                                                    | <u> </u> |
|                                                                                                    |          |
| Profession                                                                                                    |          |
| Freierendes                                                                                                    | - 1      |
| General                                                                                                    | - 11     |
| Known As                                                                                                    |          |
| * Language American English 💌                                                                                                    |          |
| * lemtory United States                                                                                                    |          |
|                                                                                                    |          |
| Cheric Character Encourse Unicode (UIF-8)                                                                                                    |          |
|                                                                                                    |          |
| Notification                                                                                                    |          |
| * Notification Store Do not send me mail                                                                                                    |          |
| Do not send me mail No e-mail notifications will be sent.                                                                                                    |          |
| Formatting HTML mail with attachments                                                                                                    |          |
| * Date Draw Int ML summary mail                                                                                                    |          |
| Number armat 10. Plain text mail with HTML attachments                                                                                                    |          |
| Password Slings                                                                                                    |          |
| Old Passwork                                                                                                    | - 11     |
| New Password                                                                                                    |          |
| Penat Passwork                                                                                                    |          |
|                                                                                                    | 1        |
| Apply                                                                                                    |          |
| Harry Lineard J. Parference J. Male                                                                                                    | 21       |
| Copyright 2000-2004 Oracle Corporation. All rights reserved.                                                                                                    | ment     |
| <br>通Start 」 ぼ 巻 晃 夕 <sup>×</sup> 」 参 Oracle Applications 111 参 Preferences Main Pag 「 愛 Oracle Applications - FM 「 単 回 切                                                                                                    | 16:00    |

- 4. Logout System and login again.
- PS: Please make sure your e-mail address has been input by your System Administrator while setup your user account.